# คู่มือการติดตั้ง EN Inventory Management บน Android

### 1. สแกน QR Code

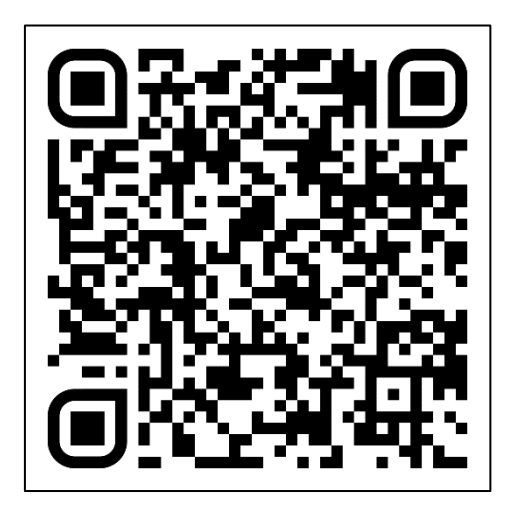

#### 2. กด Install

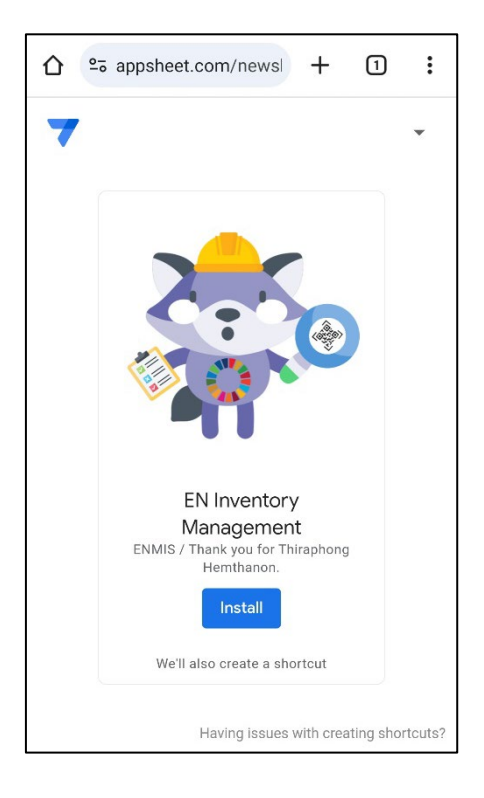

3. กด Install อีกครั้ง (เพื่อติดตั้งแอพ AppSheet หากมือถือมีแอพนี้แล้ว จะข้ามไปขั้นตอนที่ 6. )

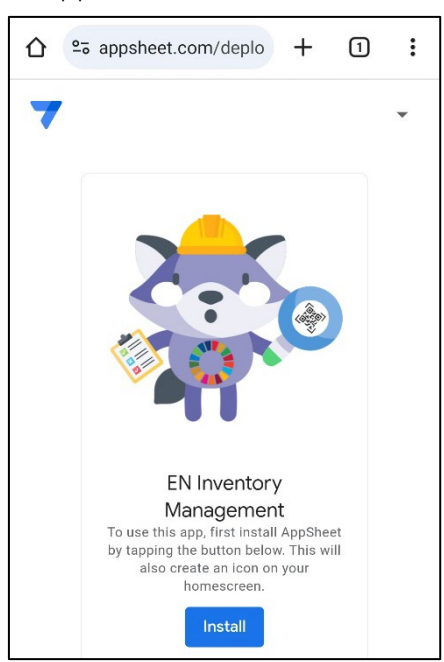

4. กด ติดตั้ง

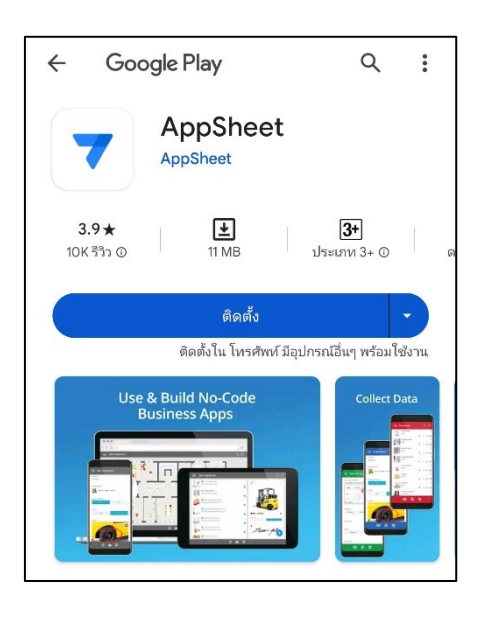

## 5. กด เปิด

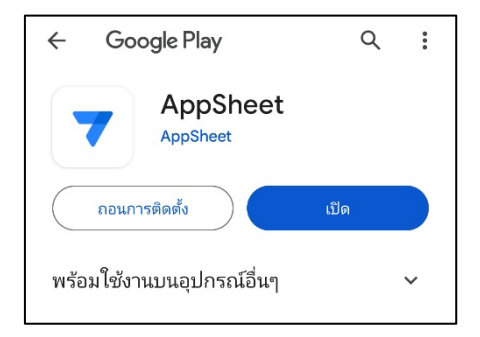

6. กด เพิ่มโดยอัตโนมัติ

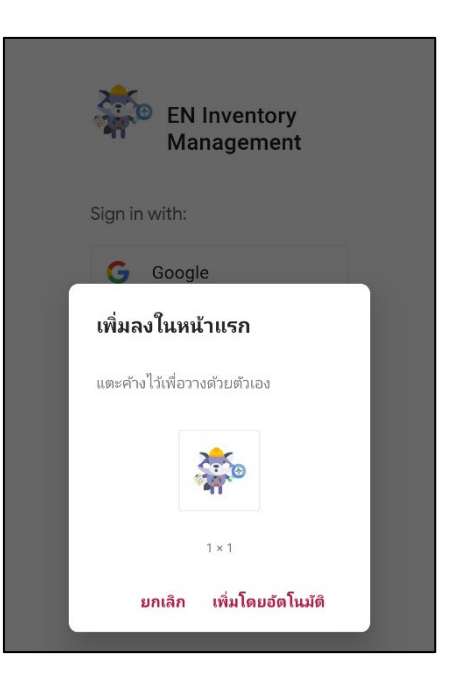

7. ติดตั้งโปรแกรมเสร็จเรียบร้อย

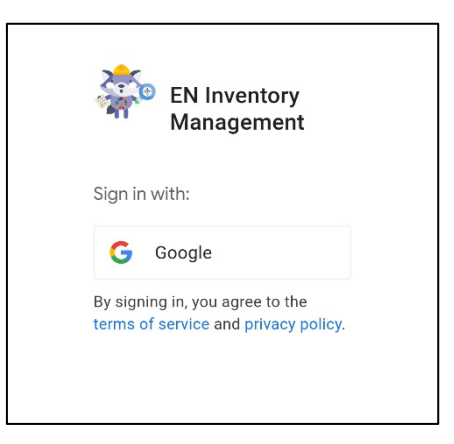

8. บนหน้าจอมือถือ จะปรากฏ 2 ไอคอน คือ AppSheet และ EN Inventory Management ในการใช้งาน ให้เลือกไอคอน EN Inventory Management

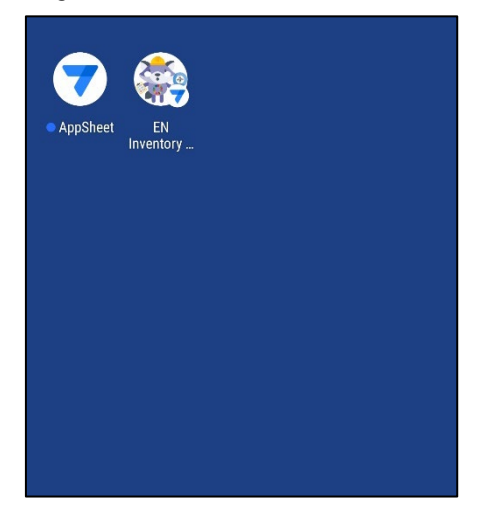

# หมายเหตุ

การเข้าใช้งานโปรแกรม ให้ใช้ Login ได้แก่ ชื่อ.นามสกุล(3ตัว)@mahidol.edu และรหัสผ่านอีเมล์มหิดล